# Add Notes to Fabrication Reports

Many users have requested the ability to add door and/or frame notes to Shop Fabrication reports. With this new enhancement you can add door and frame notes to the *Door, Frame* and *Prehung Shop Fabrication* reports.

## How it works:

- 1. Launch Software for Hardware and from the Logo screen click the *Contract Jobs* or *Contract Quotes* menu selection.
- 2. From the *Project* screen view the opening you want to add shop fabrication notes to.
- 3. Click the *Notes* button and enter your door and frame notes. In this example we will use door notes only.
- 4. Enter your notes for the opening then click the *Fabrication* checkbox. This informs Software for Hardware you want the notes for this opening to print on the fabrication report.

|                              | Door# = 101                                                       | -     |         | Х |  |  |  |  |
|------------------------------|-------------------------------------------------------------------|-------|---------|---|--|--|--|--|
| C                            | Door Notes                                                        |       |         |   |  |  |  |  |
| Т                            | his door has a 1/2" undercut.                                     |       |         |   |  |  |  |  |
|                              |                                                                   |       |         |   |  |  |  |  |
|                              |                                                                   |       |         |   |  |  |  |  |
|                              |                                                                   |       |         |   |  |  |  |  |
|                              |                                                                   |       |         |   |  |  |  |  |
|                              |                                                                   |       |         |   |  |  |  |  |
| Include these Door Notes on: |                                                                   |       |         |   |  |  |  |  |
|                              | Door/Frame Schedule Hardware Schedule Purchase Orders Fabrication | Inter | nal Use |   |  |  |  |  |
| F                            | irame Notes                                                       |       |         |   |  |  |  |  |
|                              |                                                                   |       |         |   |  |  |  |  |
|                              |                                                                   |       |         |   |  |  |  |  |
|                              |                                                                   |       |         |   |  |  |  |  |
|                              |                                                                   |       |         |   |  |  |  |  |
|                              |                                                                   |       |         |   |  |  |  |  |
|                              |                                                                   |       |         |   |  |  |  |  |
|                              | nclude these Frame Notes on:                                      |       |         | _ |  |  |  |  |
|                              | Door/Frame Schedule Hardware Schedule Purchase Orders Fabrication | Inter | nal Use | _ |  |  |  |  |

- 5. Click the *Save* button.
- 6. Navigate to the *Reports* menu and select *Shop Work Order for Door Fabrication*.

## 7. Create and generate a Fabrication report.

| Steelcraft   |                     |                   |           |                |  |           |        |        |
|--------------|---------------------|-------------------|-----------|----------------|--|-----------|--------|--------|
| Series       | Size                | Size              |           | Material       |  | Finish    | Core   |        |
| L18          | 3-0 X 7-2 X         | 3-0 X 7-2 X 1 3/4 |           | CRS            |  | Primed    | Polyur | ethane |
| Hand         | Hand Label Undercut |                   | Door Edge |                |  | Door Type |        | Elev   |
| LHR          | LHR 3/4 Loc         |                   | ckseam F  |                |  |           | D2     |        |
| Opening Type |                     |                   |           | Machining Code |  |           |        |        |
| Single       |                     |                   |           |                |  |           |        |        |

Total Door Qty: 1

Door#(s): 102

#### Factory Preps:

CR Prep Code Desc: 20" Closer Reinforcement for: Closer - Parallel Arm

ML Prep Prep Code Desc: Mortise Lock Prep for: YSG Mortise Lockset COE3-8807 x 2815 (1-1/4"LTC)

#### 

| Series       | Size        | Size              |           | Material |                | Finish | Core         |  |  |
|--------------|-------------|-------------------|-----------|----------|----------------|--------|--------------|--|--|
| L18          | 3-0 X 7-2 X | 3-0 X 7-2 X 1 3/4 |           | CRS      |                | Primed | Polyurethane |  |  |
| Hand         | Label       | Undercut          | Door Edge |          | Door Type      |        | Elev         |  |  |
| RHR          |             | 3/4               | Lockseam  |          | F              |        | D1           |  |  |
| Opening Type |             |                   |           |          | Machining Code |        |              |  |  |
| Single       |             |                   |           |          |                |        |              |  |  |

### Total Door Qty: 1

Door#(s): 101

This door has a 1/2" undercut.

### Factory Preps:

CR Prep Code Desc: 20" Closer Reinforcement for: Closer - Parallel Arm

ML Prep Prep Code Desc: Mortise Lock Prep for: YSG Mortise Lockset COE3-8807 x 2815 (1-1/4"LTC)

\*\*\*\*\*\*\*\*\*\*

## 8. In the above example the door note can be found within the Door# 101 information.